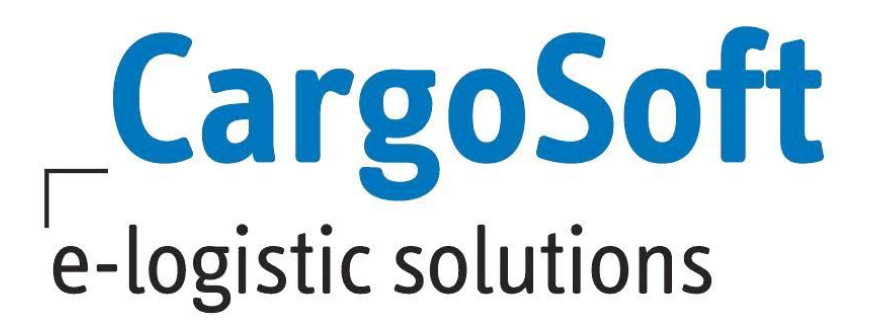

# eForwarding Release Informationen Version 2020.3

Nachfolgend informieren wir Sie über die allgemeinen Anpassungen im eForwarding, Version 2020.3

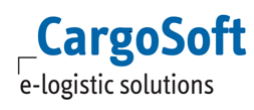

# Inhaltsverzeichnis

| Inha | altsverzeichnis                                                                                                    | 2                |  |  |  |  |  |  |  |
|------|----------------------------------------------------------------------------------------------------|------------------|--|--|--|--|--|--|--|
| 1    | SCM Stammdatenkonfiguration                                                                                                    | 3                |  |  |  |  |  |  |  |
| -    | <ol> <li>1.1 Neue Nutzer &gt; Eigene E-Mail Adresse als Absender für das eForwarding schaffen</li> <li>1.2 Location mit Alias anzeigen</li> <li>1.3 Signatur für ausgehende E-Mails aus dem SCM schaffen</li> <li>1.4 Incoterm 2 im Shipment speichern</li> <li>1.5 Anzeige der Ankunft und Transitzeit nur auf Wunsch</li> <li>1.6 Verifizierung bei Neuanmeldung – Info auf Webseite und Benachrichtigung bei manue<br/>Verifizierung</li> <li>1.7 Notiz für Beschränkungen LCL Packages</li> <li>1.8 Vorbelegung/Einschränkung der Load Types auf Equipment Reiter</li> </ol> |                  |  |  |  |  |  |  |  |
| 2    | Raten                                                                                                    |                  |  |  |  |  |  |  |  |
|      | <ul> <li>2.1 Anzeige der gebuchten Preise</li> <li>2.2 Gefahrgutkennzeichen II</li> <li>2.3 Incoterms CIP und CPT</li> <li>2.4 Billing Category ohne Preis angezeigen (no amount)</li> </ul>                                                                                                    | 6<br>6<br>7      |  |  |  |  |  |  |  |
| 3    | MyBookings                                                                                                    |                  |  |  |  |  |  |  |  |
|      | <ul> <li>3.1 Menüaufruf</li> <li>3.2 MyBookings &gt; Tracking verlinken</li> <li>3.3 Book again</li> <li>3.4 Darstellung aller Bookings</li> <li>3.5 Filtermöglichkeiten</li> </ul>                                                                                                    | 8<br>8<br>9<br>9 |  |  |  |  |  |  |  |
| 4    | Tracking > Reisenummer des Schiffes anzeigen                                                                                                    | 11               |  |  |  |  |  |  |  |
| 5    | Dokumente > Buchungsbestätigung ins eFile ablegen                                                                                                    | 12               |  |  |  |  |  |  |  |
| 6    | Dokumente per XML (ohne eAkte im SCM) ans TMS senden                                                                                                    | 13               |  |  |  |  |  |  |  |
| Haft | tungs- und Datenschutzhinweise                                                                                                    | 16               |  |  |  |  |  |  |  |

## **1 SCM Stammdatenkonfiguration**

# 1.1 Neue Nutzer > Eigene E-Mail Adresse als Absender für das eForwarding schaffen

Im SCM im Bereich **System > Eforwarding** wurde ein neues Feld erstellt **Eforw** system email

Hier kann eine E-Mail Adresse eingetragen werden, die als Absender E-Mail Adresse erscheint, wenn Verfizierungs- oder Booking Confirmation E-Mails versendet werden. [ENT- 1863]

## 1.2 Location mit Alias anzeigen

Es gibt hierfür zwei neue Settings unter System > Configuration >

### EForwarding:Show location aliase:

Wenn angehakt, werden im eForwarding bei der Location Auswahl alle Alias angezeigt.

#### Use e forwarder company alias:

Wenn angehakt, werden im EForwarding nur Alias angezeigt, bei denen als Company die System Owner Company eingetragen ist. [ENT - 3521]

## 1.3 Signatur für ausgehende E-Mails aus dem SCM schaffen

Es besteht nun die Möglichkeit im SCM Signaturen für ausgehende E-Mails zu hinterlegen und diese einer Company zu zuweisen.

Die E-Mail Signatur kann im **SCM im Bereich Masterdata > Templates > Mail Template** mit der Spezifikation **"is long text"** hinterlegt werden. [ENT- 2603]

## 1.4 Incoterm 2 im Shipment speichern

Es besteht nun die Möglichkeit, einen im eForwarding eingetragenen zweiten Incoterm, im eShipment im SCM anzeigen zu lassen.

Hierzu kann im SCM, im Bereich Configuration > Translations der Resource Key global\_secondincoterm angezeigt und nach Belieben übersetzt werden. Danach muss dieser unter Administration > Projects > Dynamic Properties hinzugefügt werden.

Sobald nun im eForwarding ein zweiter Incoterm eingetragen wird, wird dieser im eShipment im Reiter **Dynamic Properties** angezeigt. [ENT- 2920]

## 1.5 Anzeige der Ankunft und Transitzeit nur auf Wunsch

Es ist jetzt möglich die Anzeige der Transitzeit beim buchen einer Sendung zu aktivieren und deaktivieren.

Die kann man über **System > Eforwarding > Show transit time** einstellen. Sobald der Haken gesetzt ist, wird beim buchen einer Sendung die Transitzeit aus dem ECM angezeigt.

Wenn der Haken nicht gesetzt ist, wird keinerlei Transitzeit angezeigt. [ENT- 3612]

## 1.6 Verifizierung bei Neuanmeldung – Info auf Webseite und Benachrichtigung bei manueller Verifizierung

Wenn eine automatische Verifizierung durch den User nicht gewünscht ist, gibt es nun die Option neu angelegte User manuell zu verifizieren.

Zur manuellen Verifizierung können zudem auch die Anzeigetexte nach dem anlegen eines neuen Accounts (**SignUp Information**) individuell angepasst werden. --> hierzu kann im Bereich **Masterdata > Templates** ein Template mit dem Typ **Eforwarding long text** und dem Key **SignUp Information** angelegt werden. Dieser Text wird in der Schlatfläche angezeigt, nach dem ein User einen neuen Account angelegt hat.

Nachdem sich ein neuer User angelegt und durch den System Owner als **verified for eForwarding** gekennzeichnet wurde, kann eine E-Mail an die E-Mailadresse des angelegten Users versendet werden.

--> hierzu kann im Bereich **Masterdata > Templates** ein Template mit dem Typ **Eforwarding long text** und dem Key **Manual Verification Mail** angelegt werden. Dieser Text wird an die E-Mailadresse versendet, nachdem ein User verifiziert wurde.

[ENT- 3615]

CargoSoft

## 1.7 Notiz für Beschränkungen LCL Packages

Es ist nun möglich im Bereich **Equipment > LCL Angaben** ein Mouseover für ein Fragezeichen zu hinterlegen.

Hier können Details oder Mussangaben zum Ausfüllen der LCL Daten hinterlegt werden.

Über SCM > Masterdata > Text Templates kann dieses Template mit dem Typ Eforwarding long text und dem Key information regariding LCL Packages eingetragen werden.

[ENT- 3611]

## **1.8 Vorbelegung/Einschränkung der Load Types auf Equipment Reiter**

In den EForwarding Settings im ECM (System > Configuration > eforwarding > Used load types) kann analog zu den verwendeten MOTs jetzt auch der verwendete Load Type angegeben werden, falls dieser von fcl+lcl abweicht. (zum Beipsiel nur lcl).

Im Eforwarding wird dann der Equipment Reiter entsprechend vorbelegt. [ENT-3511]

## 2 Raten

CargoSoft

## 2.1 Anzeige der gebuchten Preise

Die im eForwarding gebuchten Preise werden nun im SCM im eShipment im Reiter **Rate costs** angezeigt.

Die Reihenfolge ist dabei:

- Frachtkosten
- Surcharges
- Sideletters
- [ENT- 2146]

## 2.2 Gefahrgutkennzeichen II

Es ist ausreichend auf der eForwarding Oberfläche die Condition **DGR** anzuhaken, damit nach dem Wandeln der übertragenen Position im TMS, diese als Gefahrgutsendung gekennzeichnet wird.

Um diese Position allerdings abspeichern zu können, ist es notwendig, alle relevanten Daten zum Gefahrgut nachzutragen (UN Nummer, Gefahrgut-Klasse etc.) [ENT- 2875]

## 2.3 Incoterms CIP und CPT

Bei den Incoterms FCA, CPT und CIP wurden die Spezifikationen Pick Up und Delivery hinzugefügt.

Diese definieren die Incoterms bezüglich der angefragten Suche.

Wird zum Beispiel CPT Delivery ausgewählt, so werden zusätzlich der Nachlauf bis zu genannten Location berechnet.

Bei Auswahl von CPT werden die Nachlaufkosten nicht berücksichtigt.

[ENT- 3036]

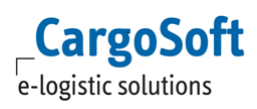

## 2.4 Billing Category ohne Preis angezeigen (no amount)

Wurden im Kontrakt **no amount** oder **as per outlay** Preise hinterlegt, so werden diese im eforwarding mit **tba** gekennzeichnet (falls vorhanden, werden Remarks dieser Raten unter den Preisen gelistet). Die Buchungsbestätigung weist in diesen Fällen ebenfalls **tba** aus.

Der Gesamtpreis wird zusätzlich mit einem Warndreieck gekennzeichnet. Dieses Warndreieck kann einen Tooltip anzeigen, dieser ist unter Masterdata > Templates > Text Templates anzulegen mit dem **Eforwarding template key: Tooltip text for warning sign on no amount results**.

[ENT - 3799]

# 3 MyBookings

CargoSoft

## 3.1 Menüaufruf

Das **MyBookings** ist nun über die 1. Ebene auf der eForwarding Webseite zu erreichen.

Sollte man noch nicht als User eingeloggt sein, wird man zunächst aufgefordert sich anzumelden.

Danach sind die Buchungen über die MyBookings Seite zu sehen.

Weiterhin kann MyBookings über das User Icon aufgerufen werden.

[ENT- 1776]

## 3.2 MyBookings > Tracking verlinken

Es ist jetzt möglich direkt aus den MyBookings zu einer bereits gebuchten Sendung das Tracking anzeigen zu lassen. Mit Klick auf das Trackingsymbol öffnet sich das dazugehörige Tracking.

[ENT- 2861]

## 3.3 Book again

Es ist jetzt im Bereich **MyBookings** möglich bereits gebuchte Sendungen über den Button **Book again** erneut zu buchen.

Die zuvor gebuchten und eingetragenen Daten werden dabei übernommen und der Preis angezeigt.

Der Preis wird dabei automatisch erneut kalkuliert. [ENT- 2860]

## 3.4 Darstellung aller Bookings

CargoSoft

Im Bereich MyBookings werden alle bereits gebuchten Sendungen angezeigt. Dieser Bereich wird nur mit gültigem Login aktiv. So wird der User mit Klick auf MyBookings aufgefordert sich einzuloggen, sofern vorher noch nicht geschehen.

In diesem Bereich werden die Sendungen beginnend mit der aktuellsten angezeigt. Der Zeitraum ist vorbelegt mit einer Woche.

Dazu werden noch folgende Daten dargestellt:

- Booking Ref.
- Forwarder Ref.
- Route
- (Tracking) Status
- eingetragene Incoterm
- Freight charges
- Shipper und Consignee

Zudem werden weitere Details mit Klick auf den Dropdown Pfeil angezeigt, diese sind:

- Anschrift Shipper und Consignee
- Equipment Daten

dazugehörige Dokumente, die als PDF hinterlegt sind und sich per Doppelklick öffnen lassen.

[ENT- 2858]

## 3.5 Filtermöglichkeiten

Es ist nun im eForwarding im Bereich MyBookings möglich gebuchte Sendungen zu filtern.

Sendungen können über einen bestimmten Zeitraum, nach Art des Transports, nach Status und nach Abgangs-/Ankunftsort gefiltert werden. [ENT- 2859]

## 4 Tracking > Reisenummer des Schiffes anzeigen

Die im TMS eingetragene Reisenummer wird nun auch im Tracking im eForwarding neben dem Schiffsnamen angezeigt.

[ENT- 3203]

# 5 Dokumente > Buchungsbestätigung ins eFile ablegen

Wenn eine Sendung über das eForwarding gebucht wird, wird eine Buchungsbestätigung und eine Buchungsinformation als PDF Datei an den Systemowner versendet.

Diese beiden Dateien werden, bei Anlage dieser Sendung im TMS, in die eAkte abgelegt.

[ENT- 2376]

CargoSoft

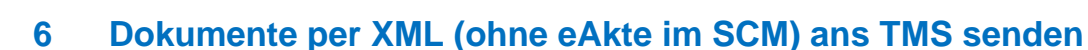

Wenn im SCM ohne eAkte gearbeitet wird können Dokumente alternativ per XML an das TMS gesendet, und hier in die eAkte abgelegt werden.

#### **Einstellungen SCM:**

CargoSoft

System > Configuration > Eforwarding: Use external document system ist deaktiviert

| Configuration Rules File System I          | Document System Interface So            | anners Information | Rules Beta2                    |                   |                                           |
|--------------------------------------------|-----------------------------------------|--------------------|--------------------------------|-------------------|-------------------------------------------|
| Application Title: ECM QM EForwarding      |                                         |                    |                                | Skin:             | Classic                                   |
| Application URL: http://172.20.9.148:8080  | 0/eforwarding                           |                    | 1                              | Background Color: | #fffff                                    |
| Antragsart (Optional):                     |                                         |                    |                                | Foreground Color: | #000000                                   |
| Maintenance mode:                          |                                         |                    | Missing                        | foreground color: | #ffa500                                   |
|                                            |                                         |                    | Required                       | foreground color: | #ff0000                                   |
|                                            |                                         |                    | Header                         | Background Color: | #11111                                    |
|                                            |                                         |                    | Missing                        | background color: |                                           |
|                                            |                                         |                    | Changed                        | background color: |                                           |
|                                            |                                         |                    | Header                         | Foreground Color: | #000000                                   |
|                                            |                                         |                    | Inconsistence                  | background color: |                                           |
|                                            |                                         |                    | D                              | efault Row Count: | 15                                        |
|                                            |                                         |                    | Company log                    | o maximum height: | 0                                         |
|                                            |                                         |                    | Bac                            | kground Services: | $\checkmark$                              |
|                                            |                                         |                    |                                | Rel. Rules Impl.: | com.cargosoft.scm.server.rules.RoliRelati |
| Mailing Measurements Document Typ          | pes PlugIns Security Wiki               | Eforwarding Lo     | go Translations Perfomance     | Status S          | ystems settings                           |
| Application                                |                                         |                    | Layout                         |                   |                                           |
| Owner company: EForwarder                  | r                                       | V                  | Color scheme:                  | blue              |                                           |
| Project: EForwarder                        | r Project                               |                    | Logo path:                     | Logo_CargoSoft_   | 4c_alpha_white.png                        |
| New user roles: eForwarding                | g User                                  |                    | Instant quote background:      |                   |                                           |
| Used mots: air,sea,road                    | l,rail,barge, kep                       |                    | Menu style:                    |                   | ¥                                         |
| Used load types: Icl, fcl                  |                                         |                    | Dark menu                      | ~                 |                                           |
| Application name: ECM eForwa               | arding QM                               |                    | Right to left menu             |                   |                                           |
| Application URL: http://172.20             | 0.9.148:8180/demo                       |                    | Transparent topbar             |                   |                                           |
| Home url                                   |                                         |                    | Bright frontend ui             |                   |                                           |
| Use external document system               |                                         |                    | Use secondary background color |                   |                                           |
| Eforw system email: eForwarding            | g@cargosoft.de                          |                    |                                |                   |                                           |
| Eforw system email signature: signature ef | Forwarding                              | ¥                  | Languages                      |                   |                                           |
|                                            |                                         |                    |                                |                   |                                           |
| Consultant email: nherweg@c                | cargosoft.de, kheller@cargosoft.de, cgc | dde@carc           | Show location aliases          | ~                 |                                           |

System > Configuration > Document Types: Document Types müssen vorhanden und als EDI Doc sowie als Shp. Doc. gekennzeichnet sein.

| Configuration Rules                                     | Document System              | Internacio | Scamera        | moniation       | Rules Detaz  |                    |                |                                      |       |                     |              |                     |
|---------------------------------------------------------|------------------------------|------------|----------------|-----------------|--------------|--------------------|----------------|--------------------------------------|-------|---------------------|--------------|---------------------|
| Application Title: ECM Q                                | I EForwarding                |            |                |                 |              |                    | Skir           | Classic                              | ~     |                     |              |                     |
| Application URL: http://1                               | 72.20.9.148:8080/eforwarding |            |                |                 |              | Back               | kground Colo   | #11111                               |       |                     |              |                     |
| Antragsart (Optional):                                  |                              |            |                |                 |              | Fore               | eground Colo   | #000000                              |       |                     |              | Glo                 |
| Maintenance mode:                                       |                              |            |                |                 |              | Missing fore       | eground colo   | #ffa500                              |       |                     |              |                     |
|                                                         |                              |            |                |                 |              | Required fore      | eground colo   | #ff0000                              |       |                     |              |                     |
|                                                         |                              |            |                |                 |              | Header Back        | kground Colo   | #111111                              |       |                     |              |                     |
|                                                         |                              |            |                |                 |              | Missing back       | kground colo   |                                      |       |                     |              |                     |
|                                                         |                              |            |                |                 |              | Changed back       | kground colo   |                                      |       |                     |              |                     |
|                                                         |                              |            |                |                 |              | Header Fore        | eground Colo   | #000000                              |       |                     |              |                     |
|                                                         |                              |            |                |                 |              | Inconsistence back | kground colo   |                                      |       |                     |              |                     |
|                                                         |                              |            |                |                 |              | Defau              | ult Row Coun   | 15                                   |       |                     |              |                     |
|                                                         |                              |            |                |                 |              | Company logo ma    | aximum heigh   | 0                                    |       |                     |              |                     |
|                                                         |                              |            |                |                 |              | Backgrou           | und Services   |                                      |       |                     |              |                     |
|                                                         |                              |            |                |                 |              | R                  | el. Rules Impl | com.cargosoft.scm.server.rules.RolRe | elati |                     |              |                     |
| Malles Managements                                      | Desument Trace Division      | Country 1  | Mini Edward    | and an internet | Torrelations | Destances          | Chatra         | Sustains a stilla an                 |       |                     |              |                     |
| maning measurements                                     | Custom ID                    | Security   | THE LIDIWA     |                 | Tansiations  | Perionance         | Jidius         | systems settings                     |       | EDI Dee             | EDI Careforn | Cha Daa             |
|                                                         | system to                    |            |                |                 |              | maille             | 8              |                                      |       | Lor Doc.            | corcommin.   | silp. boc.          |
| Alig_Document                                           |                              |            | Aigemeine Do   | okumente        |              |                    |                |                                      |       | ✓                   |              | ✓                   |
| Allgemeine Dokumente                                    |                              |            | Allgemeine Do  | okumente        |              |                    |                |                                      |       | ✓                   |              | ✓                   |
| Auftragsformulare Auftragsformulare                     |                              |            |                |                 |              |                    |                | ✓                                    |       | ✓                   |              |                     |
| bookingConfirmation eForwarding Booking Confirmation    |                              |            |                |                 |              |                    |                | ~                                    |       | ✓                   |              |                     |
| bookingConfirmationOwner eForwarding Owner Confirmation |                              |            |                |                 |              |                    | -              | ✓                                    |       | <b>v</b>            |              |                     |
| cargosoftFile                                           |                              |            | CargoSoft File | •               |              |                    |                |                                      |       | ✓                   |              | <ul><li>✓</li></ul> |
| EFORW                                                   |                              |            | eForwarding    | Document        |              |                    |                |                                      |       | <ul><li>✓</li></ul> |              | <ul><li>✓</li></ul> |
|                                                         |                              |            |                |                 |              |                    | _              |                                      |       |                     |              |                     |

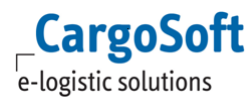

System > Interface > XC-Interface (zum Austausch mit dem TMS) > Settings: Unter Document Type Filter müssen alle verwendeten Document Types eingetragen werden. Kommasepariert ohne Leerzeichen nach dem Komma

| XInter          | face Details (1                                     | 1364949)            |                      |                    |                    |            |                               |   |      |  |  |
|-----------------|-----------------------------------------------------|---------------------|----------------------|--------------------|--------------------|------------|-------------------------------|---|------|--|--|
| Typ:<br>Name    | XCSInterface<br>XCSInterface                        | ×                   | Partner:<br>Project: | EForwar<br>EForwar | der<br>der Project |            | <ul><li>✓</li><li>✓</li></ul> |   |      |  |  |
| Files           | Settings                                            | Accepted Doc. Types | Export S             | ettings            | Control            | Event rule |                               |   |      |  |  |
| Filter<br>By se | Filter:<br>By setting: do                           |                     |                      |                    |                    |            |                               |   |      |  |  |
|                 |                                                     | checkForEx          | ternalDocu           | iments:            |                    |            |                               |   | <br> |  |  |
|                 |                                                     | Contain             | er Status D          | )omain:            |                    |            |                               | _ |      |  |  |
|                 | Document Type Filter: EFORW,bookingConfirmation     |                     |                      |                    |                    |            |                               |   |      |  |  |
|                 | Don't update functions of existing companies:  true |                     |                      |                    |                    |            |                               |   |      |  |  |
|                 | Hist. status domain: CARGOSOFT                      |                     |                      |                    |                    |            |                               |   |      |  |  |
|                 |                                                     | Use partn           | er as Head           | Office: fi         | alse               |            |                               |   |      |  |  |

Masterdata > Codes: Für den System Owner müssen hier die im TMS verwendeten Codes für die Formularkategorie eingetragen werden

| SCM        | Codes                            |   |                     |   |       |
|------------|----------------------------------|---|---------------------|---|-------|
| Order      | Code Type: Document Type         |   |                     |   |       |
| eBooking   |                                  |   |                     |   |       |
| eShipment  | Name:                            |   |                     |   | Suche |
| Rates      | Eronwarden V                     |   |                     |   | Edt   |
| aTracking  | DocumentType                     | D | EForwarder          | • |       |
| erracking  | Auftragsformulare                |   | ***                 |   |       |
| Masterdata | Algemeine Dokumente              |   |                     |   |       |
| maoreraan  | eForwarding Owner Confirmation   |   | ownerConfirmation   |   |       |
| Companies  | CarooSoft File                   |   |                     |   |       |
| Persons    | eForwarding Document             |   | EFORW               |   |       |
| Codes      | eForwarding Booking Confirmation |   | bookingConfirmation | · |       |
| Vehicles   |                                  |   |                     |   | 7     |

#### **Einstellungen TMS:**

Formularkategorien müssen vorhanden sein

| Start 🗙 Formularka | ategorien 🗙 EDI-Codewandlungen 🗙             |  |
|--------------------|----------------------------------------------|--|
| Suchen 🔂 🛛 🖪       | Bearbeiten 🗊                                 |  |
| Suchkriterien 🗋    | Suchergebnis                                 |  |
| Kategorie          | Bezeichnung SCM C2C Nicht editierbar         |  |
| EX                 | Order forms                                  |  |
| SCM                | Documents for Internet                       |  |
| BL                 | Bs/L                                         |  |
| S                  | Invoices                                     |  |
| ALLG               | General documents (no further specification) |  |
| QM                 | Quality Management                           |  |
| OF                 | Offerte                                      |  |
| СНАМР              | AWB transmission to carrier                  |  |
| EFORW              | eForwarding Anhänge                          |  |
| BKCONF             | Booking Confirmation                         |  |
|                    |                                              |  |
|                    |                                              |  |
|                    |                                              |  |

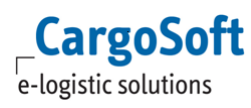

## Ggf. kann noch ein Codemapping notwendig sein:

| Start 🗙 Formular | rkategorien 🗙 EDI-Codewandlungen 🗙  |
|------------------|-------------------------------------|
| Suchen 🗋         | Bearbeiten 🖹                        |
|                  |                                     |
|                  |                                     |
|                  |                                     |
| EDI Partner      | SCM                                 |
| Richtung         | empfangen 🗸                         |
| Tabelle          | FORMKAT                             |
| Quellcode        | bookingConfirmation Zielcode BKCONF |
|                  |                                     |
|                  |                                     |

[ENT-3910]

## Haftungs- und Datenschutzhinweise

#### Haftungshinweis

Trotz sorgfältiger Erarbeitung und Prüfung dieses Dokumentes können aus dem Inhalt keine Haftungsansprüche gegenüber der CargoSoft GmbH abgeleitet werden!

#### Datenschutzhinweise

Urheberrechtlich geschütztes und vertrauliches Material. Dieses Dokument sowie alle hierin enthaltenen Informationen sind Eigentum der CargoSoft GmbH.

Kein Teil dieses Dokuments darf ohne ausdrückliche schriftliche Genehmigung der CargoSoft GmbH auf jedwede Art vervielfältigt oder an Dritte übertragen werden. Zulässig sind lediglich solche Vervielfältigungen, die intern vom Empfänger dieses Dokuments zum Zweck der Auswertung der enthaltenen Informationen erstellt werden.

Dieses Dokument sowie sämtliche Vervielfältigungen hiervon sind streng vertraulich zu behandeln.

#### Head Office Bremen

CargoSoft GmbH Buschhöhe 10 28357 Bremen Telefon: +49 (0) 421 / 98 500 - 0 Telefax: + 49 (0) 421 / 98 500 - 192 eMail: info(at)cargosoft.de

#### https://www.cargosoft.de

Sitz der Gesellschaft: Bremen, HRB 19594 Geschäftsführung: Uwe Droste, Friedrich Schierenberg, Dieter Spark

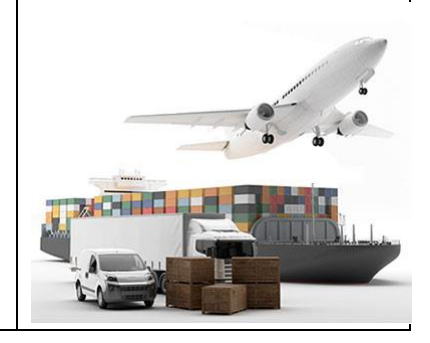